## Anweisung zur Kontrolle per Alexa

Dieses Dokument zielt darauf, Ihnen die Kontrolle eines Proscenic-Produkts per Amazon Alexa beizubringen. In diesem Dokument gilt der Amazon Echo als ein Beispiel.

Bitte stellen Sie sicher, dass die folgenden Voraussetzungen erfüllt sind:

- Sie können schon durch die App ProscenicHome Ihr Proscenic-Gerät kontrollieren.
- Sie haben bereits ein Gerät, das Alexa verwenden kann, wie z.B. Amazon Echo Dot.
- Sie haben auf Ihrem Handy die App Amazon Alexa installiert und ein Konto angelegt.

## 1、Steuerung Ihrer Maschine durch die App ProscenicHome

Man muss darauf achten, dass Sie Ihrer Maschine einen von Alexa leicht zu erkennenden Namen geben, in der Regel einen englischen Namen, z.B. Henry, wenn Sie Ihre Maschine mit ProscenicHome verbinden.

## 2、Konfiguration vom Amazon Echo

Wenn Sie Amazon Echo bereits konfiguriert haben, können Sie diesen Schritt überspringen. Die folgenden Anweisungen gelten hauptsächlich für das iOS-System.

Stellen Sie sicher, dass das Amazon Echo eingeschaltet und mit einem WLAN verbunden ist.

Giffnen Sie die App Alexa auf Ihrem Handy, melden Sie sich an, klicken Sie auf das Menü oben links von der Startseite und wählen Sie "Add Device(Gerät hinzufügen)", um Ihr Amazon Echo einzurichten.

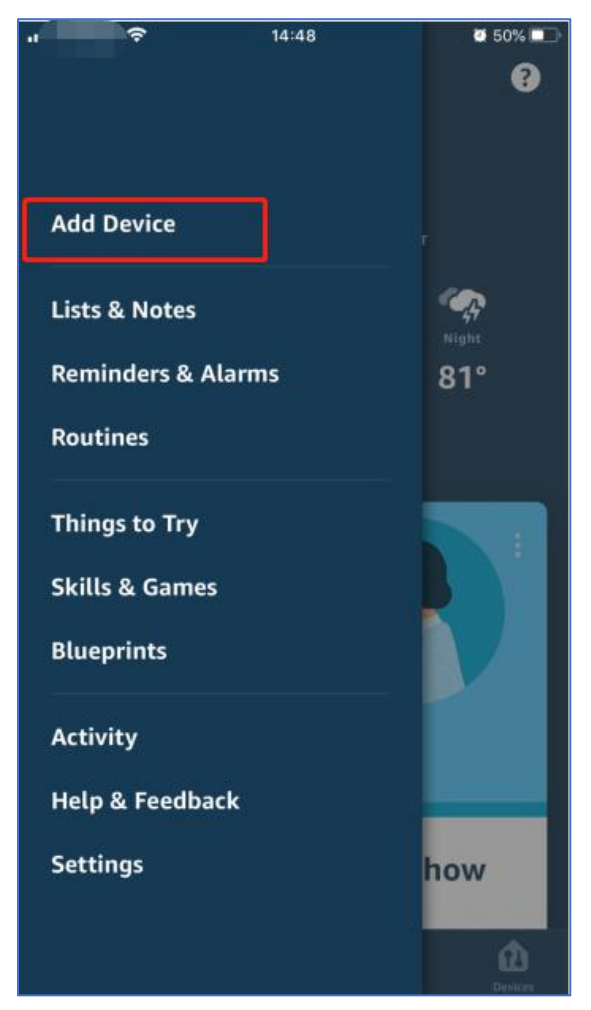

Wählen Sie für eine Verbindung den Typ vom Amazon Echo und die Sprache aus. Halten Sie den Punkt auf dem Gerät gedrückt, bis das Licht gelb wird, und klicken Sie dann auf "YES (Ja)", um eine Verbindung mit einem Hotspot herzustellen.

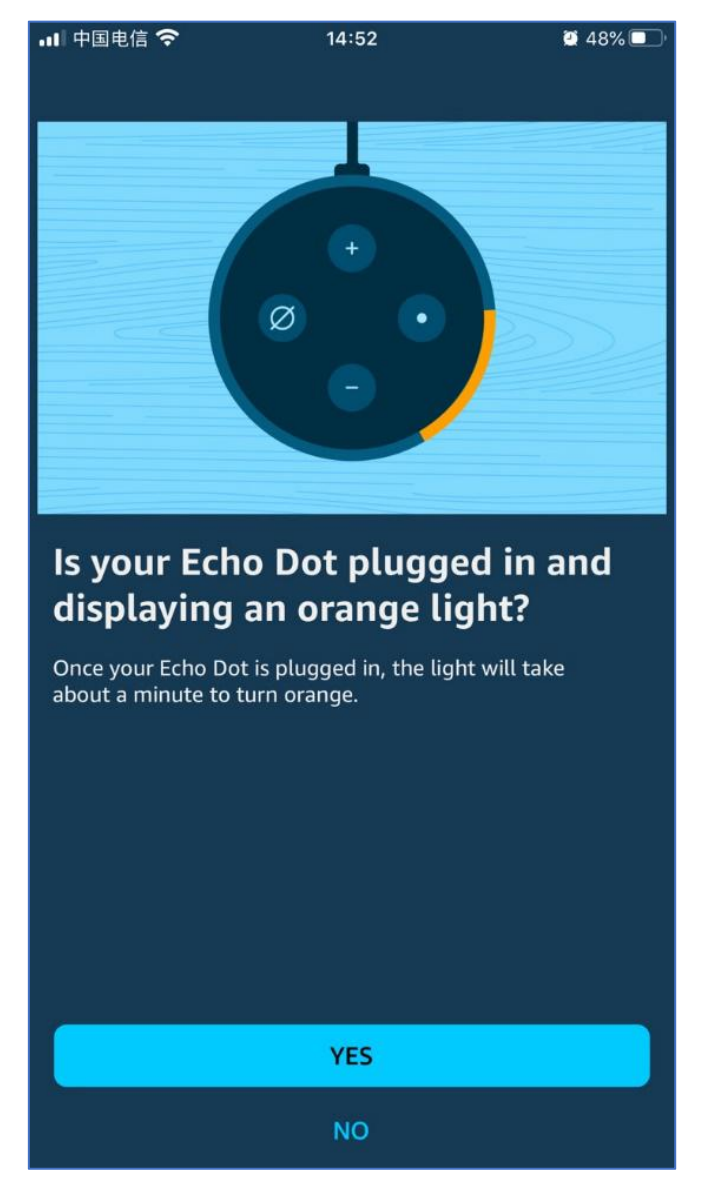

Wenn die Verbindung mit dem Hotspot von Amazon Echo geklappt hat, ist die App Alexa schon mit Amazon Echo über Bluetooth auch verbunden. Dann klicken Sie auf "Continue (weiter)" und wählen Sie ein WLAN-Netzwerk. Dann wird Amazon Echo einige Minuten benötigen, um zu versuchen, sich mit dem Netzwerk zu verbinden.

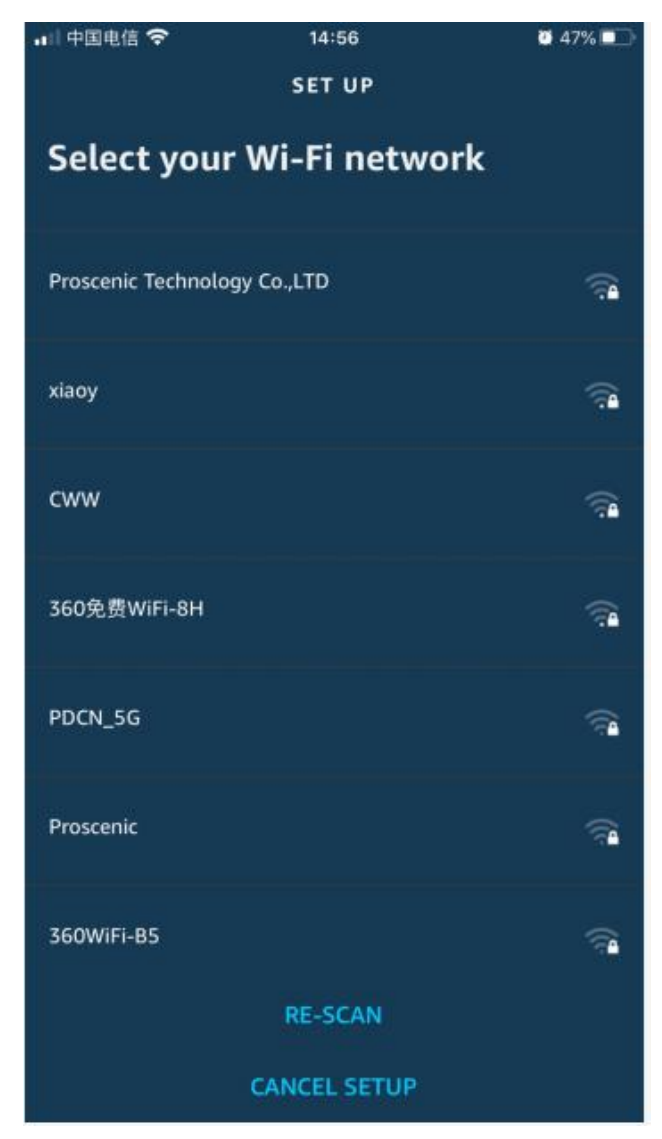

Klicken Sie nach erfolgreicher Netzwerkverbindung auf "Continue (weiter)", um zur Seite für die Raumeinstellung zu kommen. Dann klicken Sie nach der Einstellung der Räume erneut auf "Continue (weiter)", um zur Startseite von Alexa zu springen. Bisher ist der Konfigurationsvorgang von Amazon Echo abgeschlossen.

| 🚛 中国电信 🗢 | 14:57                          | 🔮 47% 💶 <sup>,</sup> | 🔐 中国电信 裦       | 14:57    | 🙋 47% 🔲 <sup>,</sup> |
|----------|--------------------------------|----------------------|----------------|----------|----------------------|
|          |                                |                      |                |          |                      |
|          |                                |                      |                |          |                      |
|          |                                |                      | COMMON GROUPS  |          |                      |
|          |                                |                      | Kitchen        |          |                      |
|          |                                |                      |                |          |                      |
|          |                                |                      |                |          |                      |
|          |                                |                      | Dining Room    |          |                      |
|          |                                |                      |                |          |                      |
| <b>~</b> |                                |                      | Bedroom        |          |                      |
|          |                                |                      |                |          |                      |
|          |                                |                      | Master Bedroom |          |                      |
| Your E   | Your Echo Dot is no connected. | s now                |                |          |                      |
| C        |                                |                      | Guest Room     |          |                      |
|          |                                |                      |                |          | Ť                    |
|          |                                |                      |                |          |                      |
|          |                                |                      | Kids Room      |          |                      |
|          |                                |                      |                |          |                      |
|          |                                |                      | Sitting Room   |          |                      |
|          |                                |                      |                |          |                      |
|          |                                |                      |                |          |                      |
|          |                                |                      |                | CONTINUE |                      |
|          | CONTINUE                       |                      |                | SKIP     |                      |

## 3、Wichtigster Schritt——Skill richtig feststellen

Kliecken Sie auf "Skills & Games" im Menü der Alexa-App.

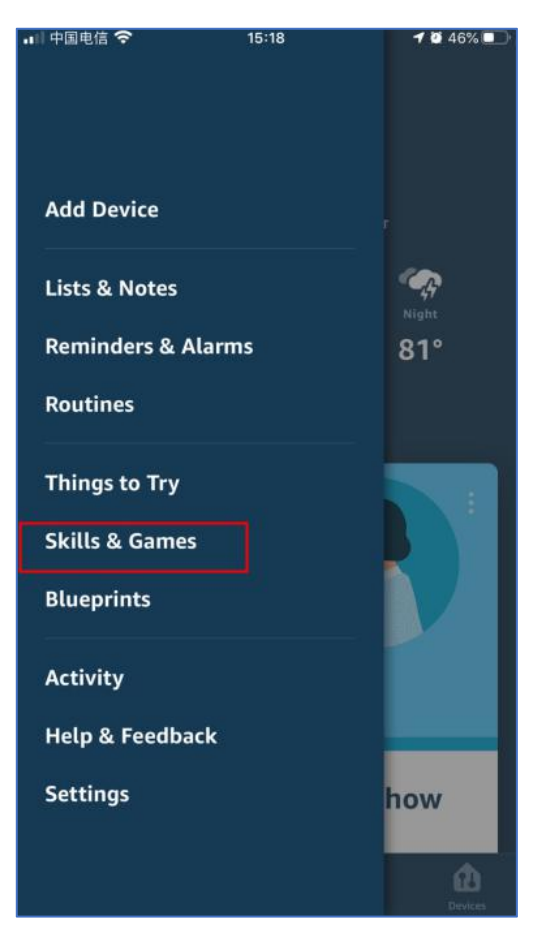

Suchen nach "ProscenicHome" und klicken auf "Enable tu use" zum Aktivieren vom Skill.

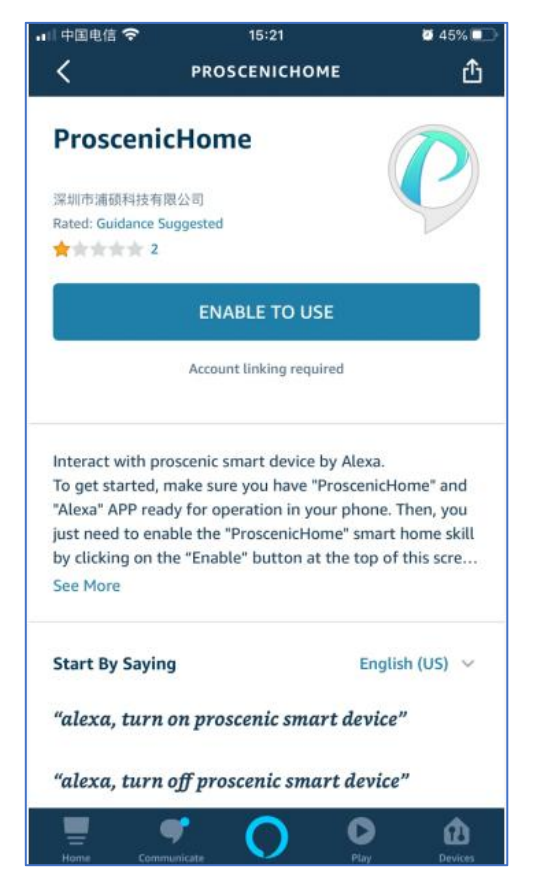

Geben Sie Ihr Konto und das Passwort in der App "ProscenicHome" ein, wählen Sie bei der Region "Europa" aus, dann klicken Sie auf "Submit (einreichen)", um die Alexa-App mit Ihrem Konto in der ProscenicHome zu binden. So ist der Skill schon aktiviert.

|            |                                        | The state |
|------------|----------------------------------------|-----------|
|            | Proscenic                              |           |
| sign in wi | th ProscenicHome APP users<br>password | name and  |
| Email      |                                        |           |
| Password   |                                        |           |
|            | America                                |           |
| Area       | Europe                                 |           |
|            | China                                  |           |
|            | submit                                 |           |
|            |                                        |           |
|            |                                        |           |
|            |                                        |           |

Häufigste Sprachbefehle
Alexa, schalte den Henry ein.
Alexa, schalte den Henry aus.